| http://geogebra.org |                                                                                                    |                           |                                                              |                                                                              |                                                                               |  |
|---------------------|----------------------------------------------------------------------------------------------------|---------------------------|--------------------------------------------------------------|------------------------------------------------------------------------------|-------------------------------------------------------------------------------|--|
|                     | Get our free online math tools for graphing, geometry, 3D, and more!                                      |                           |                                                              |                                                                              |                                                                               |  |
|                     | New Math Apps<br>Graphing Calculator<br>3D Calculator<br>CAS Calculator<br>Scientific Calculator          | Mo<br>Note<br>Geo<br>Prob | re Apps<br>es<br>Sebra Classic<br>ability                    | Offline Apps<br>App Store<br>Google Play<br>Microsoft Store<br>App Downloads |                                                                               |  |
| 1.                  | Click the icon on the top right to select<br><u>"View",</u> then select <u>"Spreadsheet"</u>              |                           | Use the slide to chang<br>classes                            | e the desired number of                                                      | -                                                                             |  |
| 2.                  | Enter the Data in Column "A", then<br>highlight the Data by clicking on the letter "<br>A" above the Data | A<br>1 20<br>2 45<br>3 55 | Click the <u>"Gear"</u> icon i<br>options                    | next to the slider for more                                                  | *                                                                             |  |
| 3.                  | Choose the <u>"Bar Graph"</u> icon on the top<br>left, then select <u>"One Variable Analysis"</u>         | 6.                        | Select and deselect th<br>Frequency table and t<br>frequency | e options to get the OGIVE<br>he relative and cumulative                     | Show<br>✓Histogram<br>□Frequency Table<br>□Frequency Polygon<br>□Normal Curve |  |

Open a Microsoft Word Document and give it a title and add your name, period and the date (see below) Open the snippet tool to copy the Histogram and Ogive from Geogebra (resize the images so the will fit side by side) Give the images a tile and type your interpretation of the data Save your Microsoft Word Document to a USB drive and print it out and turn it in for credit

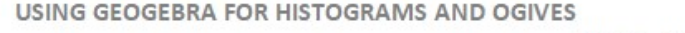

Name - Date - Period

Frequency Distribution for Prices (in dollars) of GPS Navigators

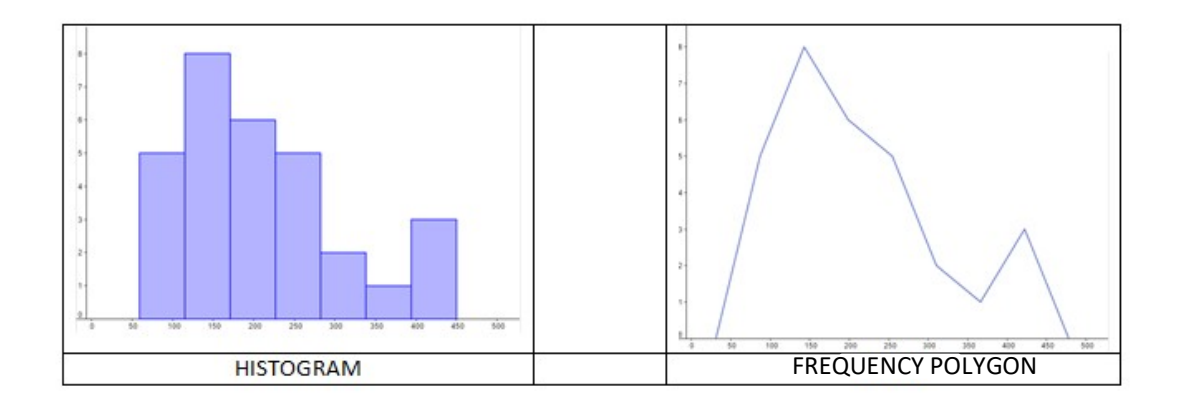

*Interpretation* There are several patterns in the data set. For instance, the most common price range for GPS navigators was \$115 to \$170.